- 1. Log into CUNYfirst at https://home.cunyfirst.cuny.edu and select Student Center
- 2. In the Academics section, click the other academic drop down, select Transcript: View Unofficial and click the OG icon

| earch              | 200  | Deadlines URL<br>This Week's Schedule |                                                                                                    |  |
|--------------------|------|---------------------------------------|----------------------------------------------------------------------------------------------------|--|
|                    | This |                                       |                                                                                                    |  |
| cademics           |      | Class                                 | Schedule                                                                                                    |  |
| other academic 💙 测 | 1    | ENG 95-003<br>LEC (41634)             | Mo 9:00AM -<br>10:40AM<br>Fiterman 1007<br>WeTh 9:00AM -<br>10:40AM<br>Fiterman 210                                               |  |
|                    | 20   | FRN 102-004<br>LEC (15744)            | Mo 3:00PM -<br>3:50PM<br>Main Bldg S532<br>Tu 4:00PM -<br>4:50PM<br>70 Murray M1118<br>MoWe 4:00PM -<br>5:15PM<br>70 Murray M1118 |  |
|                    | 100  | MAT 206-015<br>LEC (37680)            | MoWe 5:25PM -<br>7:05PM<br>Fiterman 308                                                                                           |  |
|                    | 10   | MUS 105-006<br>LEC (38457)            | TuTh 12:00PM -<br>1:15PM<br>Fiterman 310                                                                                          |  |

3. On the *View Unofficial Transcript* page, select the **Academic Institution** and **Report Type** from the drop down menu and press **View Report** 

View Unofficial Transcript

IEW YORK CITY COLLEGE OF TECHNOLOGY

| Choose an institution and report type and p                                | press View Report                                                  |
|----------------------------------------------------------------------------|--------------------------------------------------------------------|
| **this process may take a few minutes to<br>other buttons or links while p | o complete. please do not press any<br>rocessing is taking place** |
| Academic Institution                                                       | •                                                                  |
| Report Type                                                                |                                                                    |

4. The unofficial transcript will open in a new window or tab

\*Please Note:

- You must enable pop-ups on your computer when accessing your unofficial transcripts in CUNYfirst
- Students with a financial hold/negative service indicator will be prohibited from generating a transcript Until financial obligations and/or hold is removed